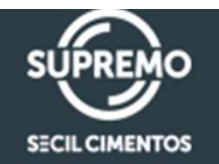

# **COUPA** Manual do Fornecedor LEILÃO ELETRÔNICO

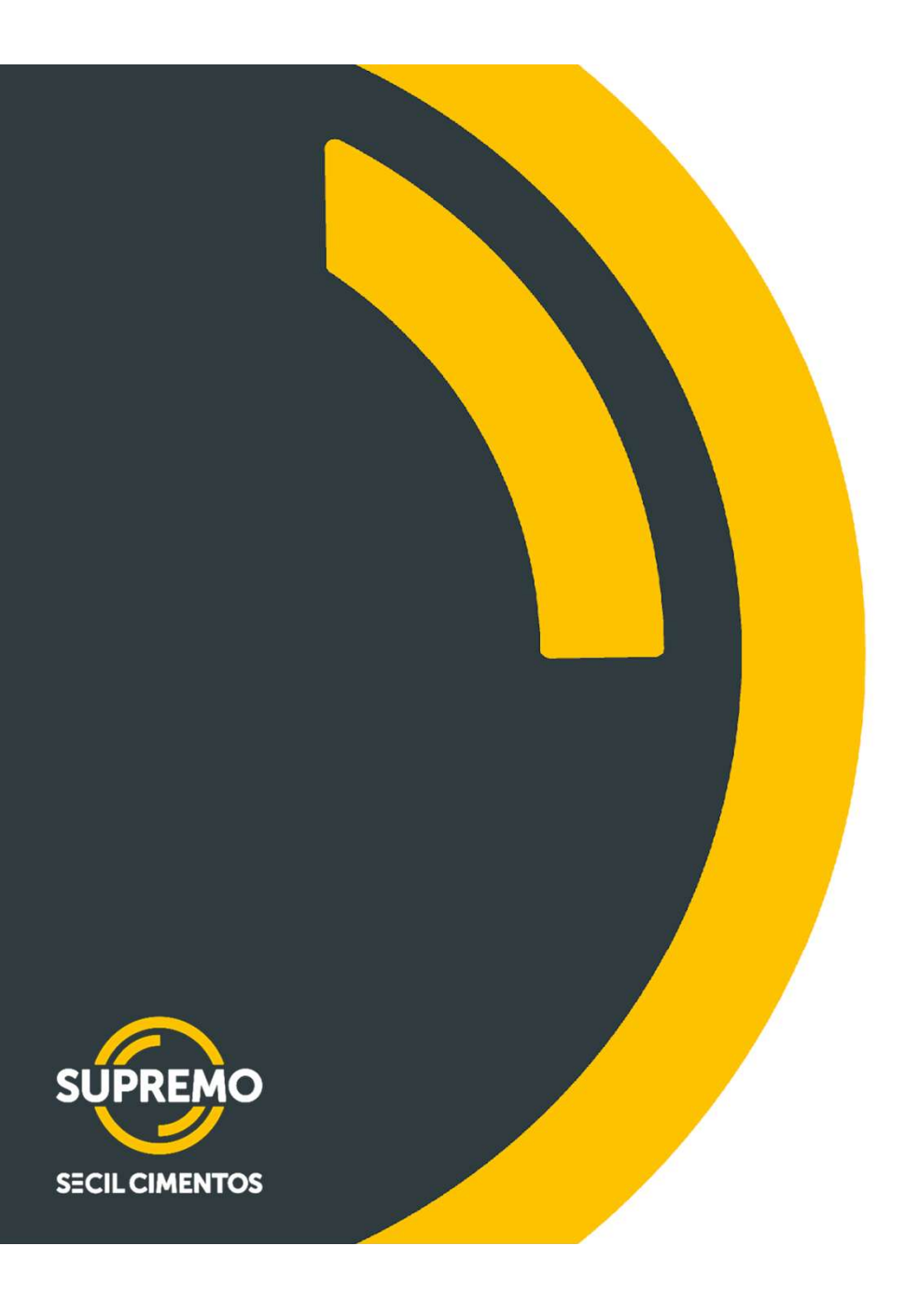

### **BOAS-VINDAS!**

Seja bem-vindo(a). Esse manual foi construído para você, fornecedor da Supremo e aqui você encontrará orientações de como utilizar a nova plataforma de compras (Coupa), para participar dos novos processos de cotação.

### INDICE

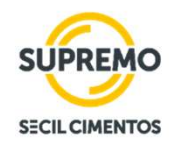

- 02 INTRODUÇÃO AO LEILÃO ELETRÔNICO
- 03 RECEBER O E-MAIL DE CONVITE DO COUPA
- 04 ACEITAR/DECLINAR PARTICIPAR DO EVENTO
- 06 RESPONDENDO A UM LEILÃO INGLÊS
- 07 RESPONDENDO A UM LEILÃO HOLANDÊS
- 08 COMUNICAÇÃO DO RESULTADO DO EVENTO

### O que é o Coupa

Coupa é uma ferramenta cloud que está sendo utilizada pela Supremo para os processos de compras, como por exemplo: processo de solicitação de proposta – RFP, solicitação de informação – RFI, solicitação de cotação – RFQ, Leilão Eletrônico Inglês e Leilão Eletrônico Holandês.

A ferramenta realiza a gestão do relacionamento e interação com o fornecedor. Com isso, todos as novas cotações com o time de suprimentos da Supremo ocorrerão dentro do Coupa.

É uma ferramenta amigável, fácil de utilizar e com funcionalidades que oferecem mais praticidade e agilidade.

Veja alguns exemplos abaixo:

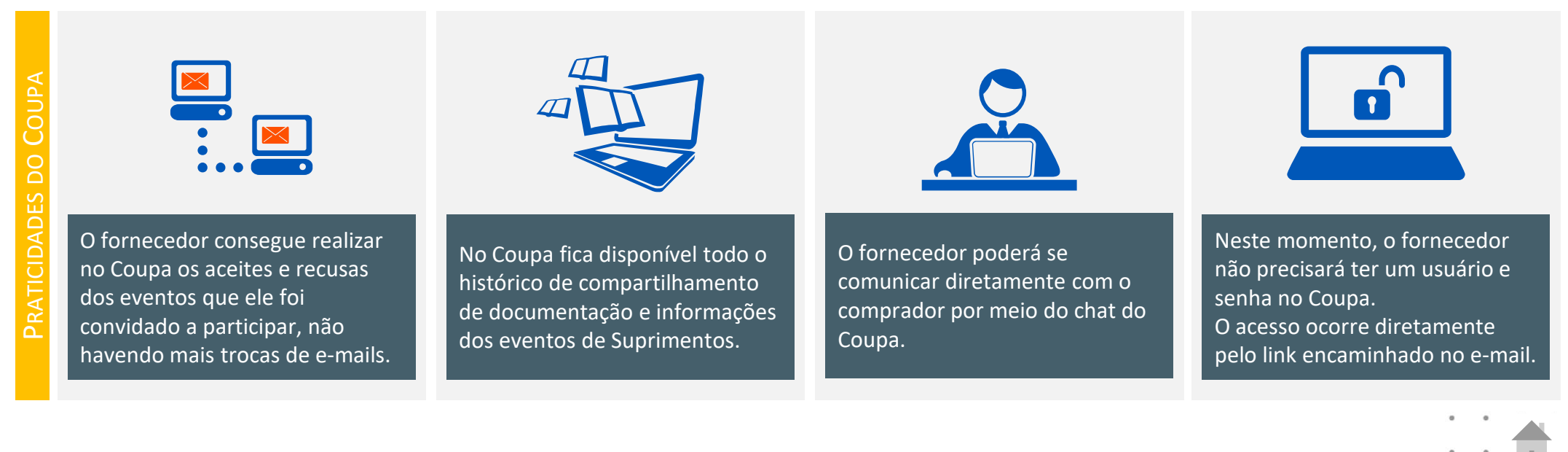

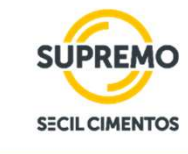

### **從**Coupa

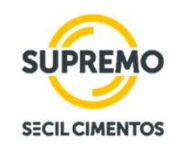

### Informações Importantes

### **Configurar seu** AntiSpam!

Para receber os e-mails de convite dos eventos de cotação da Supremo no Coupa, você precisa habilitar o domínio @Supremo.com na sua caixa AntiSpam.

### Utilizar Google Chrome!

Para acessar os eventos de compras no Coupa é importante utilizar o navegador Google Chrome.

#### E-mail atualizado no cadastro!

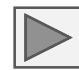

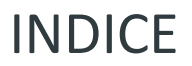

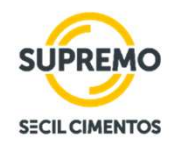

- 02 INTRODUÇÃO AO LEILÃO ELETRÔNICO
- 03 RECEBER O E-MAIL DE CONVITE DO COUPA
- 04 ACEITAR/DECLINAR PARTICIPAR DO EVENTO
- 06 RESPONDENDO A UM LEILÃO INGLÊS
- 07 RESPONDENDO A UM LEILÃO HOLANDÊS
- 08 COMUNICAÇÃO DO RESULTADO DO EVENTO

### LEILÃO ELETRÔNICO – INTRODUÇÃO

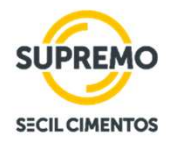

#### LEILÃO INGLÊS REVERSO

O leilão inglês incentiva os fornecedores a darem sempre um lance menor ao que foi dado anteriormente pelo concorrente. Tem como principal objetivo sempre buscar a menor proposta possível entre os participantes. Emprega política sigilosa onde os fornecedores envolvidos visualizam cada lance dado, porém não saberão quem realizou cada oferta, até que se chegue no menor valor possível.

#### LEILÃO HOLANDÊS REVERSO

No Leilão Holandês o Comprador estipula um preço inicial, um percentual ou valor de incremento progressivo e também um tempo para o acréscimo ser aplicado. A dinâmica do evento é, a cada x minutos o preço irá aumentar até o primeiro Fornecedor aceitar a proposta da rodada. Caso nenhum dos lances sejam aceitos pelos fornecedores, o comprador poderá determinar o número máximo de rodadas para o encerramento do leilão.

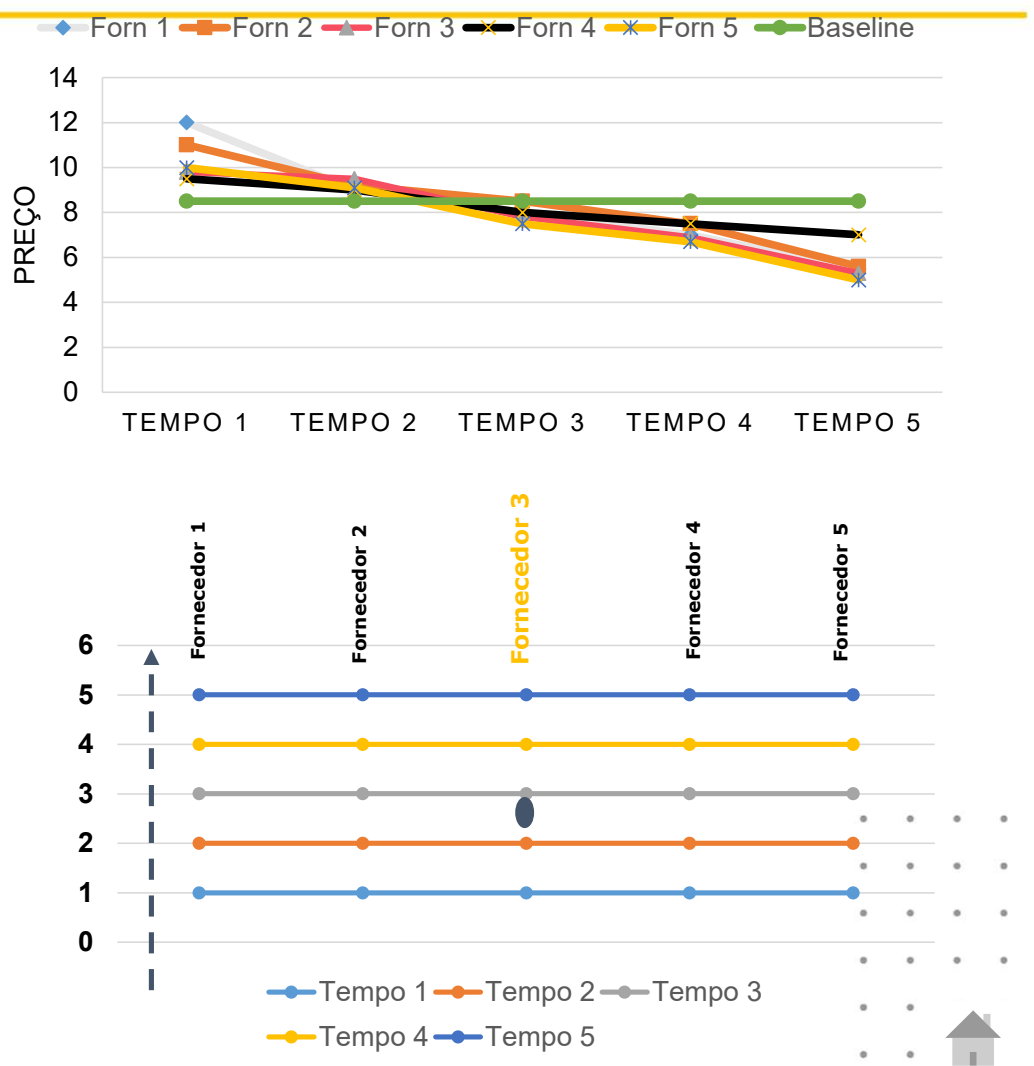

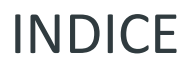

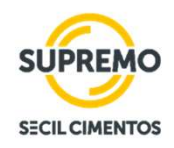

- 02 INTRODUÇÃO AO LEILÃO ELETRÔNICO
- 03 RECEBER O E-MAIL DE CONVITE DO COUPA
- 04 ACEITAR/DECLINAR PARTICIPAR DO EVENTO
- 06 RESPONDENDO A UM LEILÃO INGLÊS
- 07 RESPONDENDO A UM LEILÃO HOLANDÊS
- 08 COMUNICAÇÃO DO RESULTADO DO EVENTO

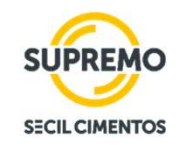

A partir de uma demanda da Supremo, os nossos compradores cadastrarão no Coupa o evento para o sourcing.

Cadastrado o evento, os compradores convidarão os possíveis fornecedores para participar.

O fornecedor receberá no e-mail cadastrado em nossa base de dados o link para participar do evento no Coupa.

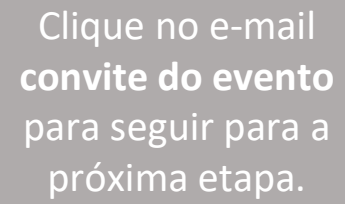

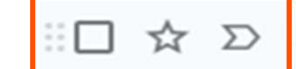

E-mail GMAIL Leilão Teste convite - Evento de aquisição #3675 - Leilão Teste convite...

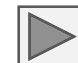

CIL TEST

Após abrir o e-mail, clique em **"Pretendo Participar"** para notificar o comprador que você tem a intenção de responder o evento. Caso queira visualizar antes mais detalhes do evento para responder o seu aceite ou declínio, clique em **"Visualizar Evento".** Nos dois casos, você será direcionado ao portal do Coupa.

CIMENTOS SA recebeu um convite de Grupo Secil para participar de um evento de sourcing para Leilão Teste Supremo.

A participação e o envio são fáceis e tudo é feito dentro do sistema. A resposta pode exigir formulários, anexos, cotações de preços e/ou descrições de produtos ou serviços. Se já respondeu ao evento, ignore esta mensagem.

Grupo Secil Evento de sourcing - Leilão Teste Supremo #626 Convite

A concorrência começa em Sexta-feira, 21 Março 2025 04:00 PM WET

As respostas devem ser enviadas até Sexta-feira, 21 Março 2025 04:24 PM WET

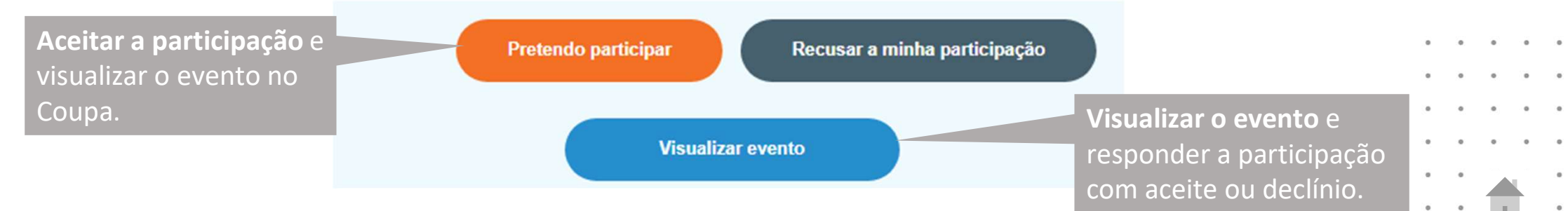

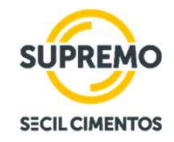

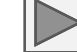

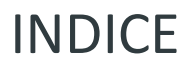

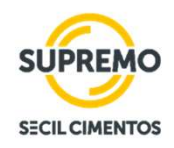

- 02 INTRODUÇÃO AO LEILÃO ELETRÔNICO
- 03 RECEBER O E-MAIL DE CONVITE DO COUPA
- 04 ACEITAR/DECLINAR PARTICIPAR DO EVENTO
- 06 RESPONDENDO A UM LEILÃO INGLÊS
- 07 RESPONDENDO A UM LEILÃO HOLANDÊS
- 08 COMUNICAÇÃO DO RESULTADO DO EVENTO

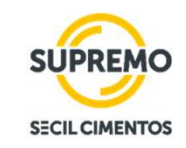

Navegando pela página principal você poderá visualizar todas as informações e regras do evento. Leia o texto com atenção para

entender como o evento será conduzido.

Caso você tenha clicado em "Pretendo participar", essa caixinha já estará selecionada. Caso tenha clicado em "Visualizar evento", é importante sinalizar a sua intenção de responder.

Antes de inserir a sua resposta, é preciso **ler e aceitar os Termos e Condições do evento.** Você só poderá inserir uma resposta após o aceite de todos documentos anexados.

| Leilão Teste - Evento n°3676 Propo                                                                                                    | sta em progresso                                                                                        |                                                  |
|----------------------------------------------------------------------------------------------------|----------------------------------------------------------------------------------------------------|--------------------------------------------------|
| Informações do evento                                                                                                    | Contagem regressiv                                                                                      | va para os lances 09 : 59<br>mins segs           |
| Braskem convidou você para o evento de fornecimento: Leilão Teste. Se se for o caso. Clique na guia "Minhas respostas" para fornecer a sua resp | você pretende participar, analise o cronograma o<br>osta, o que pode incluir anexos, formulários, itens | do evento e aceite os termos e cor<br>s e lotes. |
| Pretende participar deste evento?                                                                                                    |                                                                                                    | Fique atento! Este é                             |
| O proprietário do evento será notificado da sua intenção de participar.                                                                         |                                                                                                    | o <b>prazo para</b>                              |
| 🚀 Aceitar os termos e condições                                                                                                    |                                                                                                    | responder ao                                     |
| Termos e condições<br>PDF_1.pdf                                                                                                    | Aceita os Termos e condições?<br>O Sim<br>O Não                                                         | término, não é<br>possível inserir mais          |
| Termos e condições<br>PDF_1.pdf                                                                                                    | Aceita os Termos e condições?<br>Sim<br>Não                                                             | respostas ou enviar<br>arquivos.                 |
|                                                                                                    |                                                                                                    | Enviar ao proprietário do evento                 |

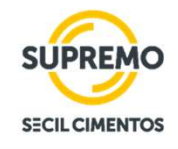

Navegando pela página principal você poderá visualizar todas as informações e regras do evento. Leia o texto com atenção para entender como o evento será conduzido.

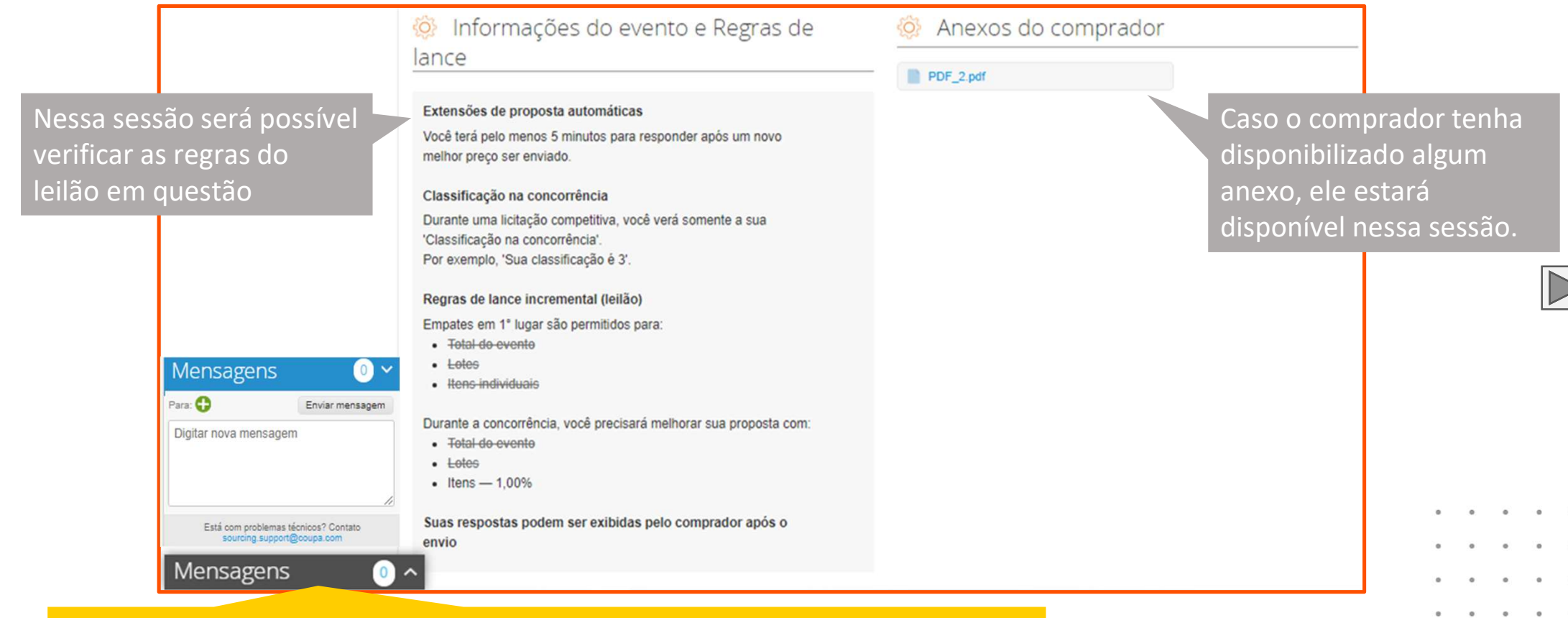

Caso possua dúvidas sobre o evento, **entre no chat** e informe o comprador. O Chat é exclusivo entre o Fornecedor e o Comprador

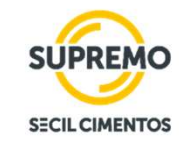

No cronograma do evento irá aparecer a **data de início do evento** e a **data de início do leilão (Licitação).** Caso o evento possua uma etapa de "Pré-Bid", a data de início de licitação será após a data de início do evento. **O tempo entre o início do evento e o início do leilão é o "Pré-Bid"**.

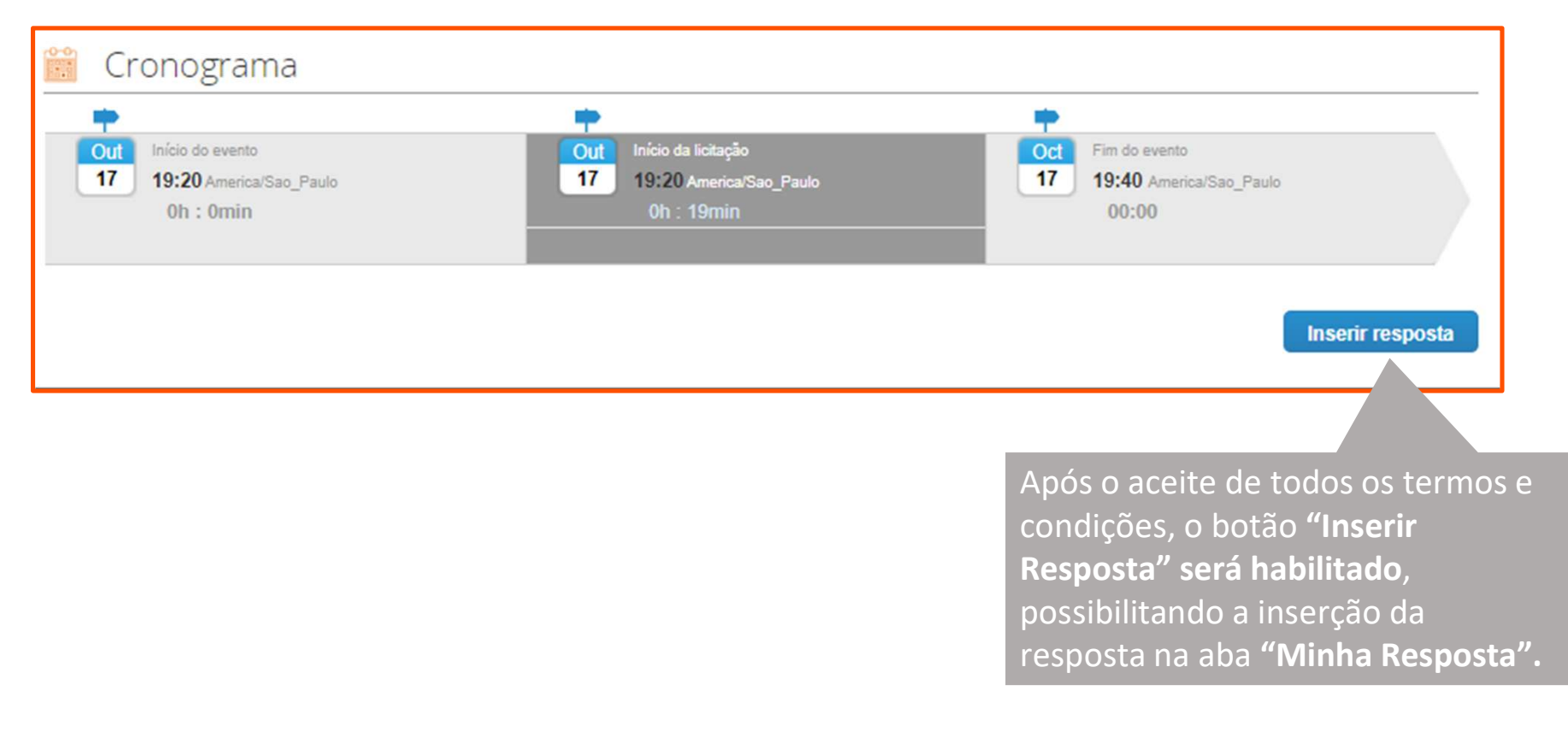

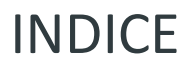

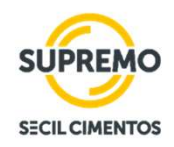

- 02 INTRODUÇÃO AO LEILÃO ELETRÔNICO
- 03 RECEBER O E-MAIL DE CONVITE DO COUPA
- 04 ACEITAR/DECLINAR PARTICIPAR DO EVENTO
- 06 RESPONDENDO A UM LEILÃO INGLÊS
- 07 RESPONDENDO A UM LEILÃO HOLANDÊS
- 08 COMUNICAÇÃO DO RESULTADO DO EVENTO

### RESPONDENDO A UM LEILÃO EM INGLÊS

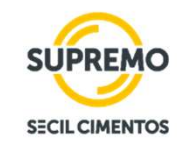

Na primeira resposta do fornecedor ainda não aparecerá o ranking. Assim que o fornecedor enviar, o ranking será atualizado de acordo com a posição no

Para enviar uma proposta, basta preencher os preços e clicar no botão "Enviar propostas"

leilão, por item.

| Informações do evento Minha respos | ta                                                                         |     | Contagem regree | isiva para os lances       | 24:21<br>mins segs |
|------------------------------------|----------------------------------------------------------------------------|-----|-----------------|----------------------------|--------------------|
| ≔ Itens e lotes                    |                                                                            |     | _               |                            | ~                  |
| Cancelar Enviar propostas          |                                                                            |     |                 |                            |                    |
| Nome                               | Quantidade<br>esperada                                                     |     | Meu preço       | Preço x Quantida<br>espera | de<br>da >         |
| Itens ausentes nos lotes (3 ite    | ns)                                                                        |     |                 |                            |                    |
| 🛒 Item 1                           | 1,000 (VAL - Artigo<br>de valor   Value-only<br>material  <br>Wertartikel) | ×   | * =             | 0,00 BRL                   | Insira seu preço   |
| 🛒 Item 2                           | 1,000 (VAL - Artigo<br>de valor   Value-only<br>material  <br>Wertartikel) | ×   | * =             | 0,00 BRL                   | Insira seu preço   |
| ∰′ Item 3                          | 1,000 (VAL - Artigo<br>de valor   Value-only<br>material  <br>Wertartikel) | x [ | * =             | 0,00 BRL                   | Insira seu preço   |
|                                    |                                                                            |     | Total           | 0,00 BRL                   | Insira seu preço   |

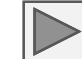

## RESPONDENDO A UM LEILÃO EM INGLÊS

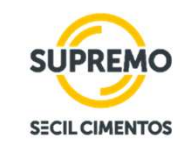

Na primeira resposta do fornecedor ainda não aparecerá o ranking. Assim que o fornecedor enviar, o ranking será atualizado de acordo com a posição no

| leilão, por item.                                                                              | Um Novo lance foi enviado.<br>Informações do evento Minha resposta                                            |                                                                            | Contagem regress | siva para os lances 19:00<br>mins s | egs    |                                                                                       |   |
|------------------------------------------------------------------------------------------------|----------------------------------------------------------------------------------------------------|----------------------------------------------------------------------------|------------------|-------------------------------------|--------|---------------------------------------------------------------------------------------|---|
| Cada vez que um novo<br>lance for enviado, o<br>Coupa irá enviar uma<br>notificação informando | Itens e lotes          Cancelar       Enviar propostas         Maile       Itens ausentes nos lotes (3 itens) | Quantidade<br>esperada                                                     | Meu preço        | Preço x Quantidade<br>esperada      | ×<br>> | A classificação por<br>item será atualizada<br>a cada vez que um<br>lance for enviado |   |
|                                                                                                | 🛒 Item 1                                                                                                    | 1,000 (VAL - Artigo<br>de valor   Value-only<br>material  <br>Wertartikel) | 100,00 =         | 100,00 BRL Sua classifi<br>é 1      | cação  |                                                                                       |   |
| Para enviar um novo<br>lance, basta editar os<br>preços e clicar<br>novamente no botão         | 🛒 Item 2                                                                                                    | 1,000 (VAL - Artigo<br>de valor   Value-only<br>material  <br>Wertartikel) | 500,00 * =       | 500,00 BRL Sua classifi<br>é 3      | cação  | A classificação total<br>também será<br>atualizada cada vez                           |   |
| "Enviar propostas"                                                                             | 🛒 Item 3                                                                                                    | 1,000 (VAL - Artigo<br>de valor   Value-only<br>material  <br>Wertartikel) | 700,00 * =       | 700,00 BRL Sua classifi<br>é 2      | icação | que um lance for<br>enviado.                                                          | 0 |
|                                                                                                |                                                                                                    |                                                                            | Total 1.3        | 00,00 BRL Sua classificaçã          | ão é 2 |                                                                                       | • |

## RESPONDENDO A UM LEILÃO EM INGLÊS

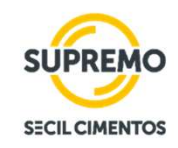

Após o encerramento do evento, a classificação final no evento ficará disponível.

| Leilão Teste - Evento                   | D n°3677 O evento foi                                                      | encerrado  |                                |                          |                                                              |
|-----------------------------------------|----------------------------------------------------------------------------|------------|--------------------------------|--------------------------|--------------------------------------------------------------|
| Informações do evento Minha respo       | sta                                                                        |            |                                |                          |                                                              |
| ≔ Itens e lotes                         |                                                                            |            |                                | ~                        | A classificação por item                                     |
| Nome<br>Itens ausentes nos lotes (3 ite | Quantidade<br>esperada<br>ens)                                             | Meu preço  | Preço x Quantidade<br>esperada | >                        | ficará registrada mesmo<br>após o encerramento<br>do evento. |
| utem 1                                  | 1,000 (VAL - Artigo<br>de valor   Value-only<br>material  <br>Wertartikel) | 100,00 * = | 100,00 BRL                     | Sua classificação<br>é 1 |                                                              |
| item 2                                  | 1,000 (VAL - Artigo<br>de valor   Value-only<br>material  <br>Wertartikel) | 500,00 * = | 500,00 BRL                     | Sua classificação<br>é 3 | A classificação total<br>também ficará                       |
| item 3                                  | x<br>de valor   Value-only<br>material  <br>Wertartikel)                   | 700,00 • = | 700,00 BRL                     | Sua classificação<br>é 2 | registrada mesmo após<br>o encerramento do<br>evento.        |
|                                         |                                                                            | Total 1.   | 300,00 BRL Su                  | a classificação é 2      |                                                              |

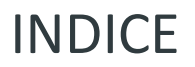

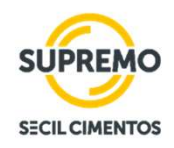

- 02 INTRODUÇÃO AO LEILÃO ELETRÔNICO
- 03 RECEBER O E-MAIL DE CONVITE DO COUPA
- 04 ACEITAR/DECLINAR PARTICIPAR DO EVENTO
- 06 RESPONDENDO A UM LEILÃO INGLÊS
- 07 RESPONDENDO A UM LEILÃO HOLANDÊS
- 08 COMUNICAÇÃO DO RESULTADO DO EVENTO

### **RESPONDENDO A UM LEILÃO HOLANDÊS**

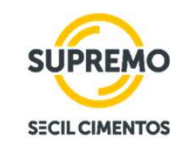

Navegando pela página principal você poderá visualizar todas as informações e regras do evento. Leia o texto com atenção para entender como o evento será conduzido.

|                                                                              | <ul> <li>Pretende participar deste evento?</li> <li>Pretendo participar deste evento<br/>o proprietário do evento será notificado da sua intenção de participar.</li> <li>Aceitar os termos e condições</li> </ul> | Tempo restante no incremento DI OT mins segs                                      | No leilão holandês,<br>aparecerá o tempo<br>restante para o<br>próximo incremento.               |
|------------------------------------------------------------------------------|----------------------------------------------------------------------------------------------------|-----------------------------------------------------------------------------------|--------------------------------------------------------------------------------------------------|
|                                                                              | Termos e condições<br>PDF_1.pdf<br>Termos e condições<br>PDF_1.pdf                                                                                                    | Aceita os Termos e condições?  Sim Não  Aceita os Termos e condições? Sim Não Não |                                                                                                  |
| Nessa sessão será<br>possível verificar as<br>regras do leilão em<br>questão | <ul> <li>Informações do evento e Regras de<br/>lance</li> <li>Intervalo de tempo automático de lances</li> <li>Os preços dos lances aumentarão a cada 2 min</li> </ul>                                             | Enviar ao proprietário do evento                                                  | Caso o comprador<br>tenha disponibilizado<br>algum anexo, ele estará<br>disponível nessa sessão. |

### RESPONDENDO A UM LEILÃO HOLANDÊS

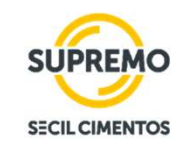

No Leilão Holandês estará aparecendo o tempo restante para o próximo incremento. O leilão só irá encerrar quando o primeiro fornecedor apertar o botão de "Aceitar lance".

|                                    |                                                                            | Tempo                | restante no incremento | mins segs                                       | No leilão holandês, aparecerá o tempo restante para o próximo incremento. |
|------------------------------------|----------------------------------------------------------------------------|----------------------|------------------------|-------------------------------------------------|---------------------------------------------------------------------------|
| Informações do evento Min          | iha resposta                                                               |                      |                        |                                                 |                                                                           |
| Elique no botão Aceitar Iance para | a aceitar o total atual do leilão holandês.                                |                      |                        | ~                                               | Ao apertar no botão "Aceitar Lance", o<br>Coupa enviará uma notificação   |
| Nome                               | Quantidade<br>esperada                                                     | Preço atual do lance | Preço atual tot        | al >                                            | pois será o fim do leilão.                                                |
| Itens ausentes nos l               | lotes (2 itens)                                                            |                      |                        |                                                 |                                                                           |
| Item 1                             | 1,000 (VAL - Artigo<br>de valor   Value-only<br>material  <br>Wertartikel) | 55,00 BRL            | 55,00 BRL              |                                                 | Enviar lance X                                                            |
| 🛒 Item 2                           | 1,000 (VAL - Artigo de valor   Value-only<br>material  <br>Wertartikel)    | 250,00 BRL           | 250,00 BRL             |                                                 | encerrado. Não será possível desfazer. Cancelar Enviar                    |
| L                                  |                                                                            | Total                | 305,00 BRL             | Aceitar lance                                   | • •                                                                       |
|                                    |                                                                            |                      |                        | Você confirmará o<br>lance na próxima<br>página | •••                                                                       |
|                                    |                                                                            |                      |                        |                                                 |                                                                           |

### RESPONDENDO A UM LEILÃO HOLANDÊS

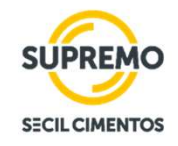

No Leilão Holandês estará aparecendo o tempo restante para o próximo incremento. O leilão só irá encerrar quando o primeiro

fornecedor apertar o botão de "Aceitar lance".

| Leilão              | o Teste        | - Evento n°3678 O eve                                                      | ento foi ei | ncerrado |           |                     |                  |   |
|---------------------|----------------|----------------------------------------------------------------------------|-------------|----------|-----------|---------------------|------------------|---|
| Informaçõ           | es do evento   | Minha resposta                                                             |             |          |           |                     |                  |   |
| <mark>≔ I</mark> te | ns e lotes     | 5                                                                          |             |          |           |                     |                  | ~ |
| No                  | me             | Quantidade<br>esperada                                                     |             | N        | Neu preço | Preço x Quan<br>est | tidade<br>berada | > |
|                     | Itens ausentes | s nos lotes (2 itens)                                                      |             |          |           |                     |                  |   |
| ž                   | 🛒 Item 1       | 1,000 (VAL - Artigo<br>de valor   Value-only<br>material  <br>Wertartikel) | x           | 70,00    | BRL       | 70,00 BRL           |                  |   |
| ž                   | 🛒 Item 2       | 1,000 (VAL - Artigo<br>de valor   Value-only<br>material  <br>Wertartikel) | x           | 400,00   | BRL       | 400,00 BRL          |                  |   |
|                     |                |                                                                            |             |          | Total     | 470,00 BRL          | Você venceu      |   |

.

Para o fornecedor que apertar o "Aceitar lance", o coupa deixará registrado que foi o vencedor.

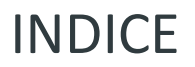

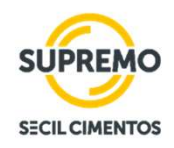

- 02 INTRODUÇÃO AO LEILÃO ELETRÔNICO
- 03 RECEBER O E-MAIL DE CONVITE DO COUPA
- 04 ACEITAR/DECLINAR PARTICIPAR DO EVENTO
- 06 RESPONDENDO A UM LEILÃO INGLÊS
- 07 RESPONDENDO A UM LEILÃO HOLANDÊS
- 08 COMUNICAÇÃO DO RESULTADO DO EVENTO

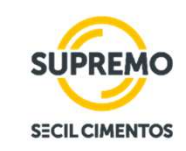

Prezado fornecedor, Vimos através deste e-mail comunicar a conclusão da concorrência **RFP XXXX - XXXXXXXX**, assim como informar que **NOME DA EMPRESA** sagrou-se vencedora do processo. **Nomes dos usuários**, aqui em cópia, alinharão os próximos passos referentes à prestação de serviço diretamente com você. **Nomes dos usuários**, também em cópia, é a pessoa de contato para alinhamentos referentes a faturamentos e tramites de pagamentos. Com relação aos tramites comerciais, segue em anexo a minuta ajustada para análise e posterior assinatura. Com relação aos tramites comerciais, como trata-se de uma prestação de serviço pontual, não será necessária a assinatura de um documento legal. Esta contratação será tratada com um pedido spot interno, que em breve será enviado, / em anexo, e a prestação de serviços deverá seguir as condições técnicas e comerciais acordadas conforme documento final em anexo. Importante ressaltar que os serviços só poderão ser iniciados após assinatura do contrato / recebimento do pedido de compra. Atenciosamente,

Powered

#### **coupa**

Business Spend Management To get immediate updates via SMS or change notification preferences, go here and adjust your settings Após encerramento do evento e análise do comprador, todos os fornecedores que aceitaram participar do evento, receberão uma resposta por e-mail se ele foi contemplado ou não.

Todas as novas informações do evento, como: nova mensagem no chat, são notificadas por e-mail.

Siga as instruções do comprador caso você tenha sido contemplado, se não, aguarde o próximo evento.

### Suporte para dúvidas/problemas técnicos

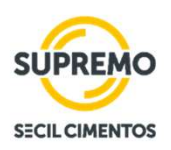

**Dúvidas sobre o evento?** Entre em contato com o comprador por meio do **chat** disponível no canto inferior esquerdo da tela.

| Para: 🛟            | Enviar mensagem |
|--------------------|-----------------|
| Digitar nova monea | aom.            |
| Digital nova mensa | geni            |
| Digital nova mensa | gen             |
| Digital nova mensa | gen             |

Em caso de **dúvidas ou dificuldades técnicas** com o Coupa, temos um canal exclusivo para atendimento nesta fase, por meio do e-mail abaixo:

cxxxxxxxxx@xxxx.com

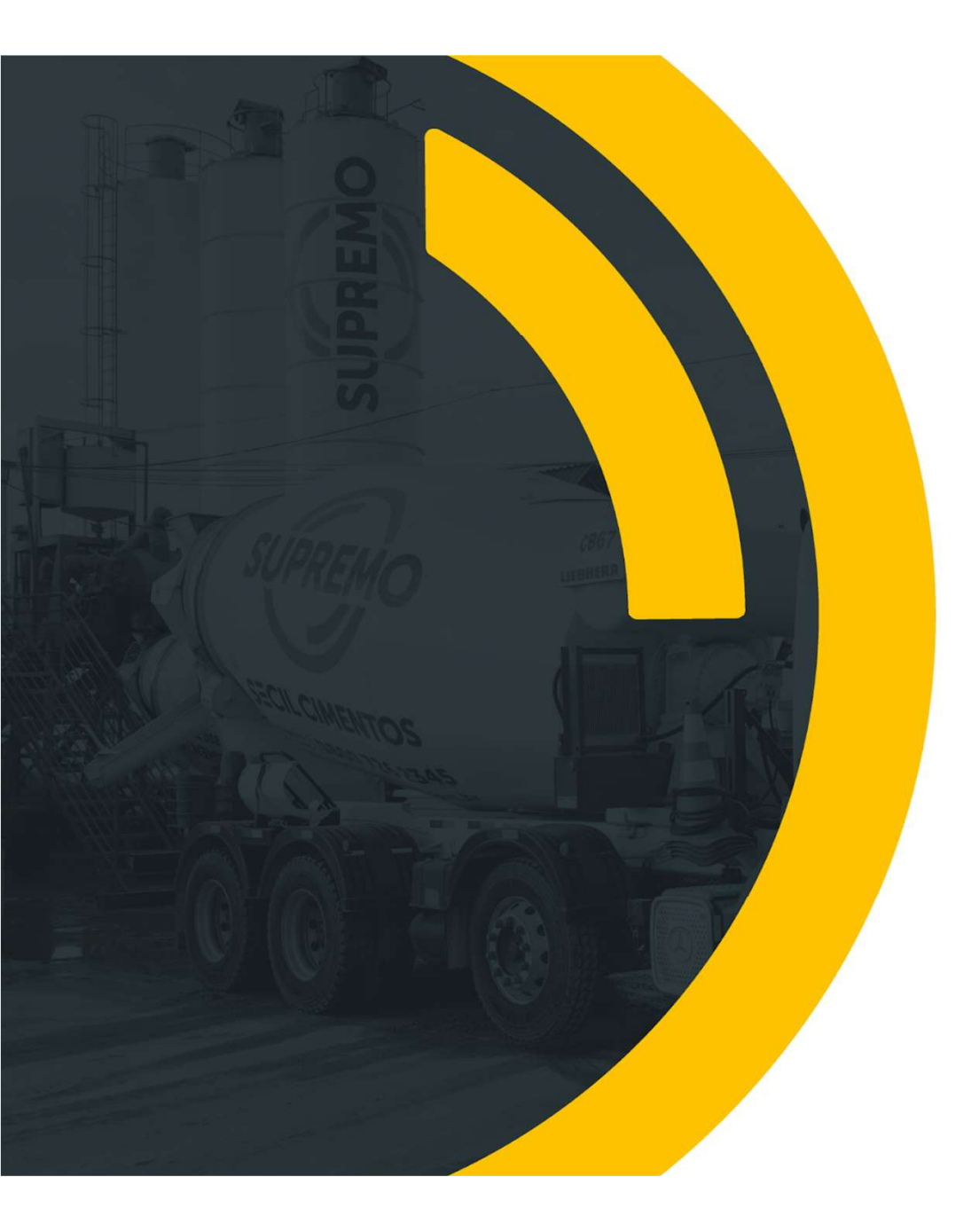

# Obrigado

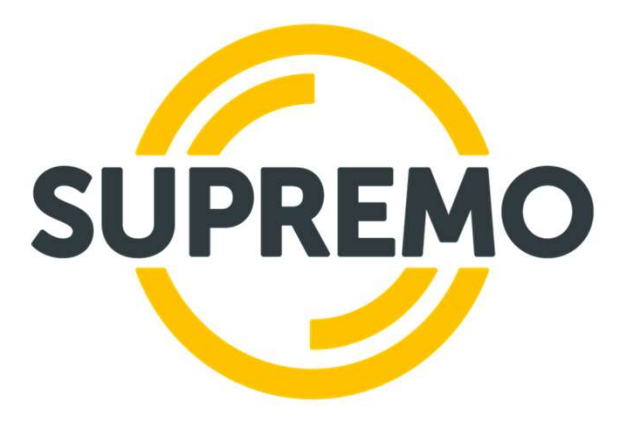

## **SECIL CIMENTOS**